# 2. 利用者登録操作説明

#### 2.1.<u>はじめに</u>

電子入札システムを利用するためには、ICカードが必要です。このため、電子入札システムを利用する事業者は、あらかじめICカ ードを購入し、パソコンで利用できる状態にしていただく必要があります。

ICカードは、電子入札コアシステムが認定している認証会社から購入していただく必要があります。購入に関する詳しいお知らせは、 本システムを利用する各公共団体にて案内を行っておりますので、ご確認ください。

ICカードの準備が整いましたら、本章で述べる利用者登録にてICカードをシステムに登録していただく必要があります。ICカードは何枚でも登録することができます。

なお、本操作マニュアルは、「工事」、「物品」共通の操作マニュアルとなっております。「工事」と「物品」の両方に対し応札する事業 者は、「工事」と「物品」それぞれの利用者登録が必要です。なお、同じICカードを「工事」と「物品」で使用することができます。

## 2.2.業務の流れ

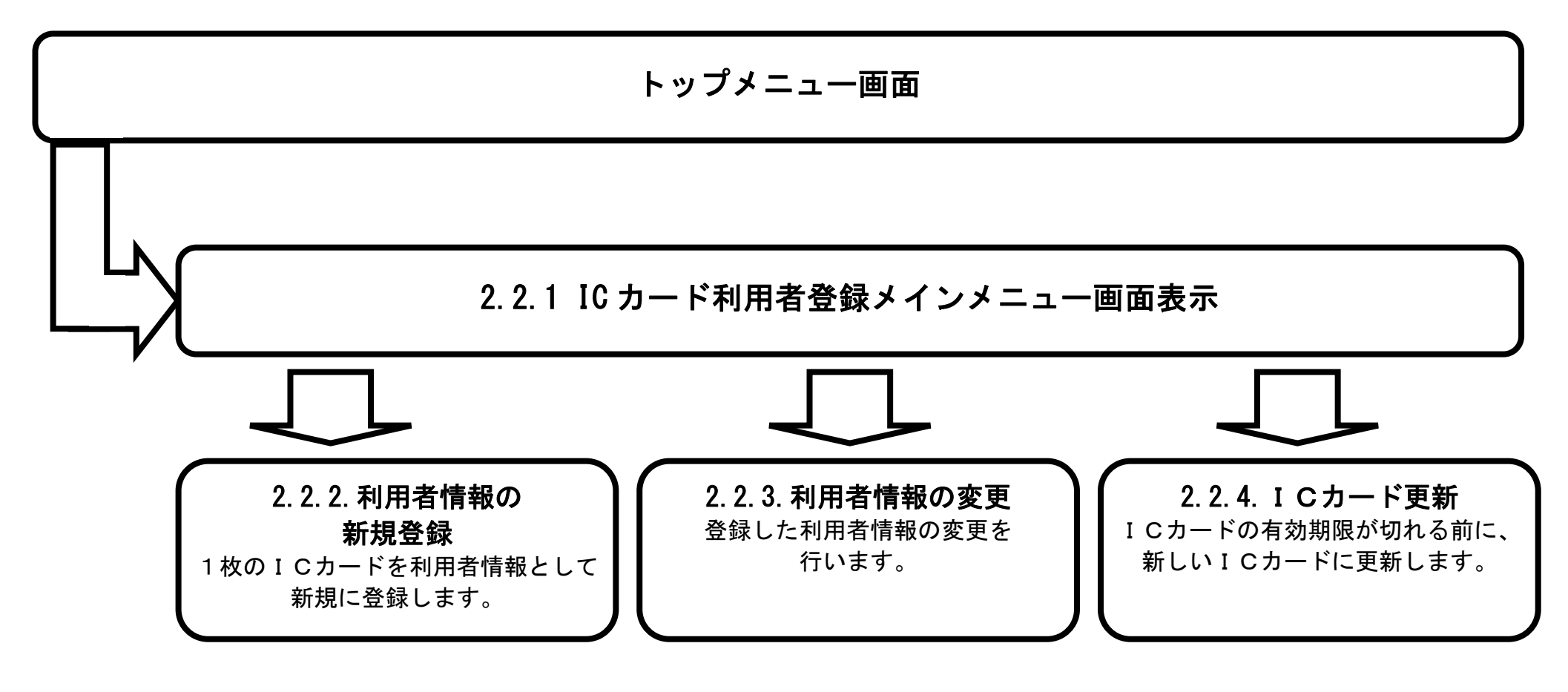

HARP 電子入札システム 利用者登録機能 受注者操作マニュアル

2.2-1

# 2.3. IC カード利用者登録メインメニュー(受注者)

# 2.3.1.メインメニュー画面表示

|                           | メインメニュー画面を表示させるには?                               |  |
|---------------------------|--------------------------------------------------|--|
| <b>画面説明</b><br>ICカード利用者登録 | 禄(受注者)のトップメニュー画面です。                              |  |
| 操作手順<br>利用者登録処理ボタン        | <ul> <li>①を押下することにより、メインメニュー画面を表示します。</li> </ul> |  |
| <b>於</b> 北海道              | 2020年07月21日 13時23分 <b>CALS/EC</b> 電子入札システム       |  |
| 利用者登録処理 ①                 | 必要なファイルを読み込んでいますので<br>時刻表示がされるまで、操作をしないでください。    |  |
|                           | <i>CALS/EC 電子入札システム</i><br><sub>受注者クライアント</sub>  |  |

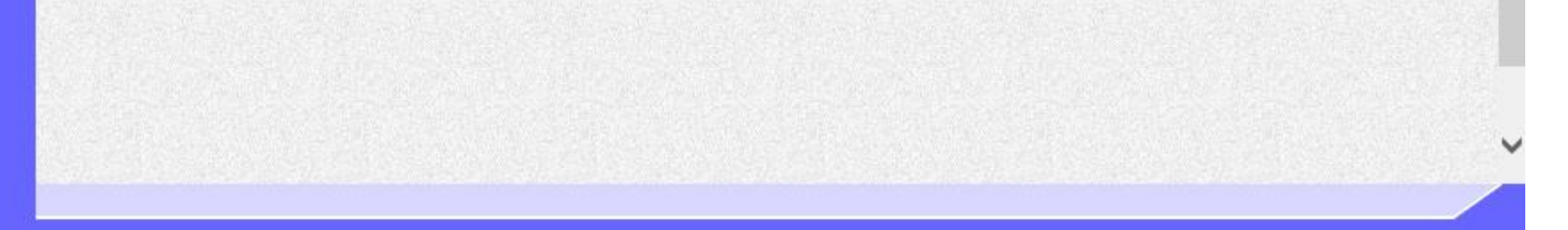

HARP 電子入札システム 利用者登録機能 受注者操作マニュアル

# 2.3.2.<u>利用者情報の新規登録</u>

|                                | 利用者情報                          | の新規登録をするには?                                                           |                         |
|--------------------------------|--------------------------------|-----------------------------------------------------------------------|-------------------------|
| <b>画面説明</b><br>利用者登録(受注者)のメインフ | ニュー画面です。                       |                                                                       |                         |
| 操作手順                           |                                |                                                                       |                         |
| <b>登録ボタン①</b> を押下することによ        | り、PIN 番号入力ダイアログを表示             | します。                                                                  |                         |
|                                |                                |                                                                       |                         |
| → ■北海道                         |                                |                                                                       |                         |
|                                |                                | 2020年07月21日 13時27分                                                    | <b>CALS/EC</b> 電子入札システム |
| •利用者登録処理                       |                                | 利用者登録メニュー                                                             |                         |
|                                |                                |                                                                       |                         |
|                                |                                |                                                                       |                         |
|                                |                                |                                                                       |                         |
|                                |                                |                                                                       |                         |
|                                |                                |                                                                       |                         |
|                                |                                |                                                                       |                         |
|                                |                                | 変更 ICカード更新                                                            |                         |
|                                |                                |                                                                       |                         |
|                                | 「IC力ード更新<br>「●電子調達<br>2013、アから | しを行う場合は、事前に「調達ポータルサイト」の右上に<br>について」より「ICカードの有効期限切れ」に伴う注意事項<br>更新ください。 | である<br>削を               |
|                                |                                |                                                                       |                         |
|                                |                                |                                                                       |                         |

HARP 電子入札システム 利用者登録機能 受注者操作マニュアル

#### 画面説明

P I N番号を入力するダイアログ表示画面です。

#### 操作手順

IC カードが IC カードリーダに挿入されていることを確認し、PIN 番号①を入力後、OK ボタン②を押下します。

入力した PIN 番号が正しければ、利用者登録画面が表示されます。

※PIN 番号とは、IC カード購入時に認証局から渡されるパスワードです。 ※担当者欄は入力不要です。

| <b>彩</b> <sup>北海道</sup> | 2020年07月21日                                                         | 13時28分                                   | <b>CALS/EC</b> 電子入札システム |
|-------------------------|---------------------------------------------------------------------|------------------------------------------|-------------------------|
| ○利用者登録処理                | 利用者登録メニ                                                             | ראיז איז איז איז איז איז איז איז איז איז |                         |
|                         | Pin番号入力ダイアログ ー                                                      |                                          |                         |
|                         | P№番号を入力してください。                                                      |                                          |                         |
|                         | PIN番号:<br>担当者:                                                      |                                          |                         |
|                         | 2<br>ОК ++>±и                                                       | ¥                                        |                         |
|                         | 「ICカード更新」を行う場合は、事前に「調達ポ<br>「●電子調通こついて」より「ICカードの有効期<br>確認、てから更新ください。 | ータルサイト」の右上にある<br>服切れに伴う注意事項」を            |                         |
|                         |                                                                     |                                          |                         |
|                         |                                                                     |                                          |                         |

HARP 電子入札システム 利用者登録機能 受注者操作マニュアル

| 画面説明         利用者登録画面です。         操作手順         資格審査情報より業者の情報を取る         利用者登録画面を表示します。         【補足説明】         ・ ID、パスワード、登録番号、         ・ ID、パスワード、登録番号、 | 得するため、 <b>ID、</b><br>商号又は名称は、         | <b>パスワード、登録番</b><br>メールで通知され | <b>号、商号又は名称①</b> を入力後、 <b>検索</b><br>ているものを、間違えずに入力して | <b>ボタン②</b> を押下することにより<br>ください。 | )      |
|----------------------------------------------------------------------------------------------------|---------------------------------------|------------------------------|------------------------------------------------------|---------------------------------|--------|
| <ul> <li>ID、パスワードは全て半角子</li> <li>全て必須項目となっております</li> </ul>                                                                                            | 英数字で、大文字・<br>Fので、必ず入力し                | ・小文字を区別して<br>してください。         | 人力して下さい。                                             |                                 |        |
| 北海道                                                                                                    |                                       |                              | 2020年07月21日 14時17分                                   | CALS/EC 電子                      | 入札システム |
| ○利用者登録処理                                                                                                    | 資格審査情報<br>(※)の項目は                     | の検索を行います。II<br>、必須入力です。      | <b>資格審査情報検索</b>                                      | のすべての項目に入力して下さい。                |        |
|                                                                                                    | 調達分類<br>ID<br>パスワード<br>登録番号<br>商号又は名称 | : 工事·委託<br>:<br>:<br>:       | (**)<br>(**)<br>(**)<br>(**)<br>(**)                 | )<br>)(半角数字10文字)<br>)(60文字以内)   |        |
|                                                                                                    |                                       | 2                            | 検索 戻る                                                |                                 |        |

HARP 電子入札システム 利用者登録機能 受注者操作マニュアル

| <ul> <li>画面説明</li> <li>利用者登録画面です。</li> <li>操作手順</li> <li>必要な情報を入力後、入力内容確認ボタ<br/>【補足説明】</li> <li>・(※)欄は入力必須項目です。</li> </ul> | <b>'ン①</b> を押下するこ                                                                        | とにより、登録内容確認画面を表                                                                                                | 示します。                                                                                                    |
|----------------------------------------------------------------------------------------------------|------------------------------------------------------------------------------------------|----------------------------------------------------------------------------------------------------|----------------------------------------------------------------------------------------------------|
| <b>於</b> <sup>北海道</sup>                                                                                                    |                                                                                          | 2020年07月21                                                                                                    | 日 14時29分 <b>CALS/EC</b> 電子入札システム                                                                                    |
| ○利用者登録処理                                                                                                    |                                                                                          | 利用者登錄                                                                                                    | <b>录</b>                                                                                                    |
|                                                                                                    |                                                                                          | 利用者登録では、業者情報とICカー<br>(※)の項目は、必須項目です。                                                                           | ドの登録を行います。                                                                                                    |
| より、入力する内容が異なります。入                                                                                                    | 周達分類                                                                                     | :工事·委託                                                                                                    |                                                                                                    |
| J欄が衣示されている項目について、                                                                                                    | <b>美者情報</b>                                                                              |                                                                                                    |                                                                                                    |
| 業者情報欄には、競争入札参加資格者<br>高簿等に記載されるべき情報を入力<br>してください。<br>代表窓口情報には、指名通知の宛先等<br>ご利用されますので、代表となる窓口<br>青報を入力してください。指名通知書            | ℓ者番号     ℓ者名称     ℓ者名称     ℓ者郵便番号     ℓ者住所     弋表者氏名     弋表FAX番号     弋表FAX番号     弋表FAX番号 | : 0160001457<br>:<br>054-0211<br>:<br>0145-45-2011<br>: 0145-45-2011                                           | (※)(半角 例:03-0000-0000)                                                                                              |
| 等のメールの宛先は、ここに送信され<br>トナ                                                                                                    | 代表窓口情報                                                                                   | 指名時はこコミメールが送信されます。                                                                                             |                                                                                                    |
|                                                                                                    | 重絡先名称                                                                                    | · ZINGHI BREAD BREADINGS                                                                                       | (※)(60文字以内)                                                                                                    |
| カードを使用する実際の部署情報を<br>こ入してください。申請や入札を行<br>、使用するICカードが特定された<br>以降は、ここのメールアドレスにメー<br>レが送信されます。<br>大表窓口情報と、ICカード利用部署            | 重絡先郵便番号<br>重絡先住所<br>重絡先氏名<br>重絡先軍話番号<br>重絡先FAX番号<br>重絡先メールアドレス<br>Cカード利用部署情報             | : 054-0211<br>: 電子町穂別46番地<br>: 電子 太郎<br>: 0145-45-2011<br>: 0145-45-2011<br>: horma@doboku.hokkaido.jp         | (※)(半角例:123-4567)<br>(※)(60文字以内)<br>(※)(20文字以内)<br>(※)(半角例:03-0000-0000)<br>(※)(半角例:03-0000-0000)<br>(※)(半角100文字以内) |
| 情報は同じ内容でもかまいません。                                                                                                    | Cカード業者名称<br>Cカード取得者氏名<br>Cカード取得者住所<br>重絡先名称<br>車絡先郵便番号<br>車絡先住所<br>車絡先氏名                 | : テスト用団体<br>: 入札担当官(39)<br>: Test Area<br>: <b>2004-0 0010 0000075</b><br>: 054-0211<br>: 電子町穂別46番地<br>: 電子 太郎 | <pre>(※)(60文字以内) (※)(半角例:123-4567) (※)(60文字以内) (※)(20文字以内) (※)(20文字以内)</pre>                                        |

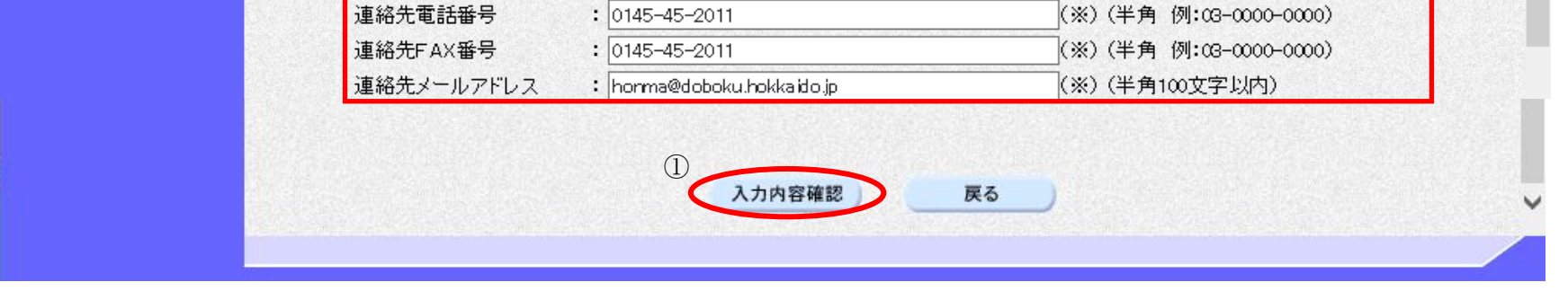

HARP 電子入札システム 利用者登録機能 受注者操作マニュアル

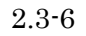

# 画面説明 登録内容確認画面です。 操作手順 内容を確認し、問題なければ、登録ボタン①を押してください。 利用者情報の登録を行い、登録完了画面を表示します。 登録前に印刷ボタン②を押下することにより、登録情報を印刷することができます。 【補足説明】

・ 印刷ボタンを押下することにより、印刷用の別ウィンドウが表示されます。

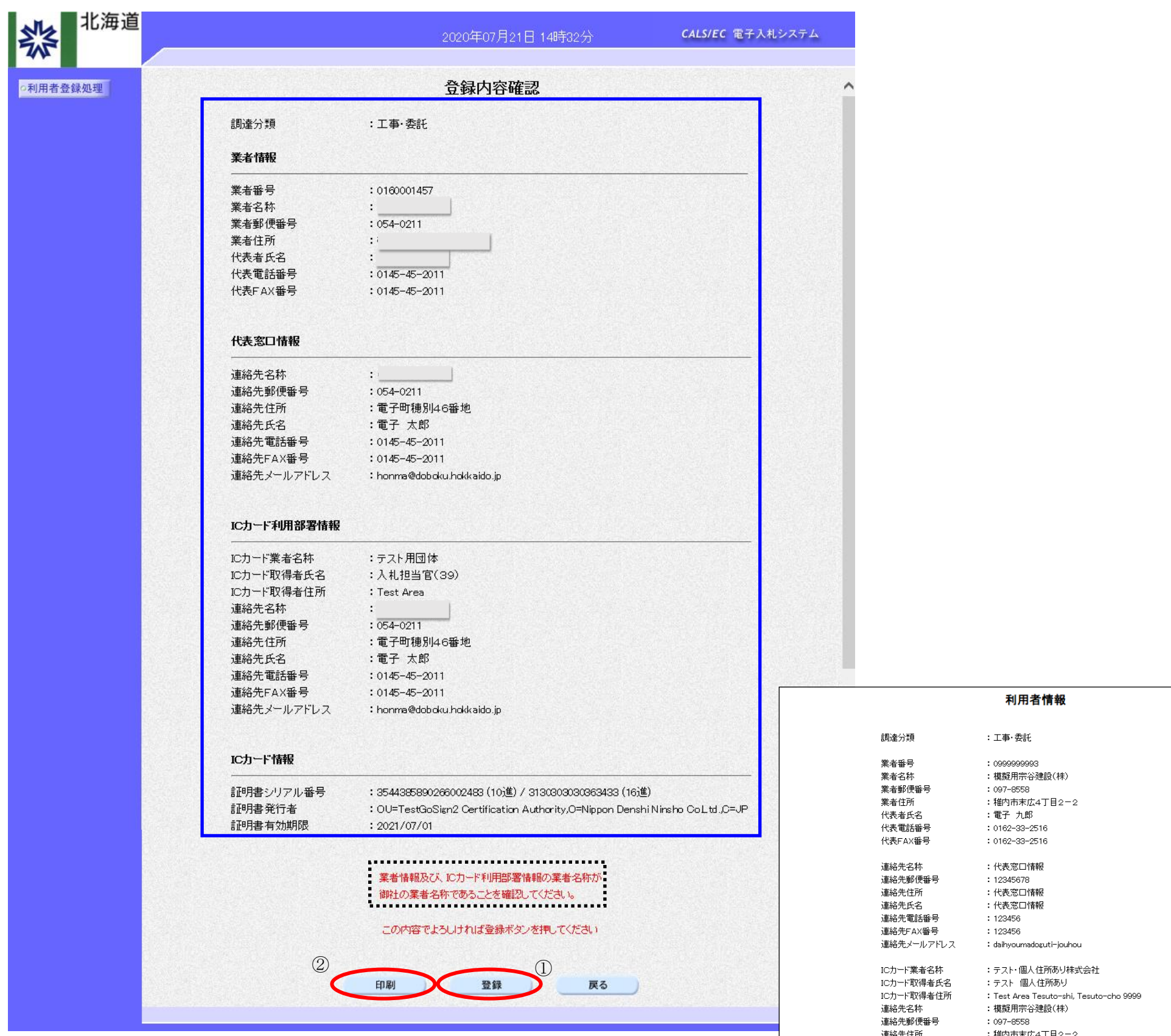

| 人生が日ノして日本小  | • 1/36/20日1月#K                          |
|-------------|-----------------------------------------|
| 連絡先郵便番号     | : 12345678                              |
| 連絡先住所       | :代表窓口情報                                 |
| 連絡先氏名       | :代表窓口情報                                 |
| 連絡先電話番号     | : 123456                                |
| 連絡先FAX番号    | : 123456                                |
| 連絡先メールアドレス  | : daihyoumadoguti-jouhou                |
| ICカード業者名称   | :テスト・個人住所あり株式会社                         |
| IC力一ド"取得者氏名 | :テスト 個人住所あり                             |
| IC力ード"取得者住所 | : Test Area Tesuto-shi, Tesuto-cho 9999 |
| 連絡先名称       | :模擬用宗谷建設(株)                             |
| 連絡先郵便番号     | : 097-8558                              |
| 連絡先住所       | :稚内市末広4丁目2-2                            |
| 連絡先氏名       | :電子 九郎                                  |
| 連絡先電話番号     | : 0162-33-2516                          |
| 連絡先FAX番号    | : 0162-33-2516                          |
| 連絡先メールアドレス  | : iccardriyoubusyo-jouhou               |
|             |                                         |
|             |                                         |

HARP 電子入札システム 利用者登録機能 受注者操作マニュアル

| 利用者情報の | 新規登録をす | るには? |
|--------|--------|------|
|--------|--------|------|

| <b>画面説明</b><br>登録完了画面です。 |                            |                  |
|--------------------------|----------------------------|------------------|
| 操作手順                     |                            |                  |
| 右上の「×」ボタン①を押下して、一度終了して   | てください。                     |                  |
| 複数のICカードを登録する場合は、1枚目の1   | I Cカードの利用者登録と同じ操作を行ってください。 |                  |
|                          |                            |                  |
|                          |                            |                  |
| ▲北海道                     |                            | X                |
|                          | 2020年07月21日 14時43分         | CALS/EC 電子入札システム |
| o利用者登録処理                 |                            |                  |
|                          |                            |                  |
|                          | 利用者情報の登録が完了いたしました。         |                  |
|                          |                            |                  |
|                          | ブラウザを右上のXボタンで一度終了させて下さい。   |                  |
|                          |                            |                  |
|                          |                            |                  |
|                          |                            |                  |
|                          |                            |                  |
|                          |                            |                  |
|                          |                            |                  |
|                          |                            |                  |
|                          |                            |                  |

# 2.3.3.<u>利用者情報の変更</u>

|                                                        | 利用者情報の変更をするには?                                                                                                    |                         |
|--------------------------------------------------------|----------------------------------------------------------------------------------------------------|-------------------------|
| <b>画面説明</b><br>利用者登録(受注者)<br><b>操作手順</b><br>変更ボタン①を押下す | のメインメニュー画面です。<br>-ることにより、PIN 番号入力ダイアログを表示します                                                                                                    |                         |
| <b>桬</b>                                               | 2020年07月21日 13時39分                                                                                                    | <b>CALS/EC</b> 電子入札システム |
| ●利用者登録処理                                               | 日用者登録メニュー           登録         変更         「ロード更新           「しのード更新」を行う場合は、事前に「罰達米ータルサイト」の右上にある<br>に電子明論についてしたり「じの一ドの有効期限切れに伴う注意事項」を<br>確認、てから更新ください。 |                         |

HARP 電子入札システム 利用者登録機能 受注者操作マニュアル

| 利用者情報の変更をするには? |  |
|----------------|--|
|----------------|--|

| 画面説明<br>PIN番号を入力す。<br>操作手順<br>ICカードがICカート<br>入力した PIN番号が<br>※PIN番号とは、IC<br>※担当者欄は入力不要 | のダイアログ表示画面です。<br>マリーダに挿入されていることを確認し、PIN番号①を入力後、OKボタン②を押下します。<br>Eしければ、利用者登録画面が表示されます。<br>かード購入時に認証局から渡されるパスワードです。<br>です。 |                  |
|---------------------------------------------------------------------------------------|----------------------------------------------------------------------------------------------------|------------------|
| <b>北</b> 海道                                                                           | 2020年07月21日 13時40分                                                                                                    | CALS/EC 電子入札システム |
| ○利用者登録処理                                                                              | 利用者登録メニュー                                                                                                    |                  |
|                                                                                       | Pin番号入力ダイアログ         ー         ロ         ×                                                                               |                  |
|                                                                                       | PIN番号を入力してください。                                                                                                    |                  |
|                                                                                       | ②<br>○ K キャンセル<br>野新                                                                                                    |                  |
|                                                                                       | DCカード更新」を行う場合は、事前に「調達ポータルサイト」の右上にある<br>「●電子調達こついて」よりDCカードの有効期限切れに伴う注意事項」を<br>確認してから更新ください。                               |                  |
|                                                                                       |                                                                                                    |                  |

#### 利用者情報の変更をするには?

#### 画面説明 利用者変更画面です。 操作手順 変更する項目を変更後、入力内容確認ボタン①を押下することにより、変更内容確認画面を表示します。 【補足説明】 ・ (※)欄は入力必須項目です。 北海道 CALS/EC 電子入札システム ○利用者登録処理 利用者変更 利用者登録では、業者情報とICカードの変更を行います。 (※)の項目は、必須項目です。 ※公共団体、調達分類(工事、物品)により、入力す 調達分類 :工事·委託 る内容が異なります。入力欄が表示されている項目 について、正しい内容を入力してください。 業者情報 ※業者情報欄には、競争入札参加資格者名簿等に記載 業者番号 : 0160001457 されるべき情報を入力してください。 業者名称 . : 054-0211 業者郵便番号 ※代表窓口情報には、指名通知の宛先等で利用されま 業者住所 代表者氏名 すので、代表となる窓口情報を入力してください。 代表電話番号 : 0145-45-2011 指名通知書等のメールの宛先は、ここに送信されま 代表FAX番号 : 0145-45-2011 (※)(半角例:03-0000-0000) す。 ※ICカード利用部署情報は、そのICカードを使用 代表窓口情報 指名時はここにメールが送信されます。 する実際の部署情報を記入してください。申請や入 連絡先名称 : STROUGHT BURGE PRODUCTS (※)(60文字以内) 札を行い、使用するICカードが特定された以降 連絡先郵便番号 : 054-0211 (※)(半角 例:123-4567) は、ここのメールアドレスにメールが送信されま : 電子町穂別46番地 連絡先住所 (※)(60文字以内) 連絡先氏名 : 電子 太郎 (※)(20文字以内) す。 連絡先電話番号 : 0145-45-2011 (※)(半角例:03-0000-0000) ※代表窓口情報と、ICカード利用部署情報は同じ内 連絡先FAX番号 : 0145-45-2011 (※)(半角例:03-0000-0000) 容でもかまいません。 連絡先メールアドレス : honma@dob.oku.hokkaido.jp (※)(半角100文字以内) ICカード利用部署情報 ICカード業者名称 :テスト用団体 :入札担当官(38) ICカード"取得者氏名 ICカード取得者住所 : Test Area (※)(60文字以内) 連絡先名称 · DIROCHTI BURGE BRIGGER -連絡先郵便番号 : 054-0211 (※)(半角 例:123-4567) 連絡先住所 : 電子町穂別46番地 (※)(60文字以内) 連絡先氏名 : 電子 太郎 (※)(20文字以内) 連絡先電話番号 : 0145-45-2011 (※)(半角 例:03-0000-0000)

~

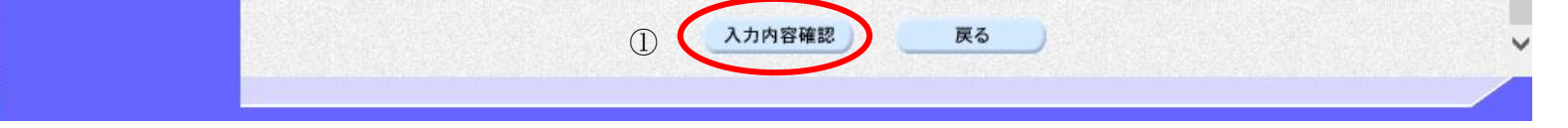

: 0145-45-2011

: honma@dobloku.hokkaidlo.jp

連絡先FAX番号 連絡先メールアドレス

> HARP 電子入札システム 利用者登録機能 受注者操作マニュアル

(※)(半角例:03-0000-0000)

(※)(半角100文字以内)

#### 利用者情報の変更をするには?

| <b>画面説明</b><br>変更内容確認画面です。                                     |  |
|----------------------------------------------------------------|--|
|                                                                |  |
| 操作手順<br>内容を確認し問題なければ、変更ボタン①を押してください。<br>利用者情報を変更し、変更完了画面を表示します |  |

| 2020年07月21日 13時46分                    | <b>CALS/EC</b> 電子入札システム                                                                                                    |
|---------------------------------------|----------------------------------------------------------------------------------------------------|
| 変更内容確認                                | ^                                                                                                    |
| :工事·委託                                |                                                                                                    |
|                                       |                                                                                                    |
| : 0160001457                          |                                                                                                    |
|                                       |                                                                                                    |
| : 054-0211                            |                                                                                                    |
| · · · · · · · · · · · · · · · · · · · |                                                                                                    |
|                                       |                                                                                                    |
| ·<br>: 0145-45-2011                   |                                                                                                    |
| : 0145-45-2011                        |                                                                                                    |
|                                       |                                                                                                    |
|                                       |                                                                                                    |
| • <u> </u>                            |                                                                                                    |
| : 054-0211                            |                                                                                                    |
| :電子町穂別46番地                            |                                                                                                    |
| :電子 太郎                                |                                                                                                    |
| : 0145-45-2011                        |                                                                                                    |
| : 0145-45-2011                        |                                                                                                    |
| : honma@doboku.hokkaido.jp            |                                                                                                    |
|                                       |                                                                                                    |
| :テスト用団体                               |                                                                                                    |
| :入札担当官(38)                            |                                                                                                    |
| : Test Area                           |                                                                                                    |
| :                                     |                                                                                                    |
| : 054-0211                            |                                                                                                    |
| : 電子町穂別46番地                           |                                                                                                    |
| : 雷子 太郎                               |                                                                                                    |
| : 0145-45-2011                        |                                                                                                    |
| : 0145-45-2011                        |                                                                                                    |
|                                       |                                                                                                    |
|                                       | 2020年07月21日 13時46分         変更内容確認         : 工事·委託         : 0160001457         : 054-0211         : 054-0211         : 0145-45-2011         : 0145-45-2011         : 0145-45-2011         : 0145-45-2011         : 0145-45-2011         : 0145-45-2011         : 0145-45-2011         : 054-0211         : 電子町穂別46番地         : 電子太郎         : 0145-45-2011         : honma@doboku.hokkaido.jp |

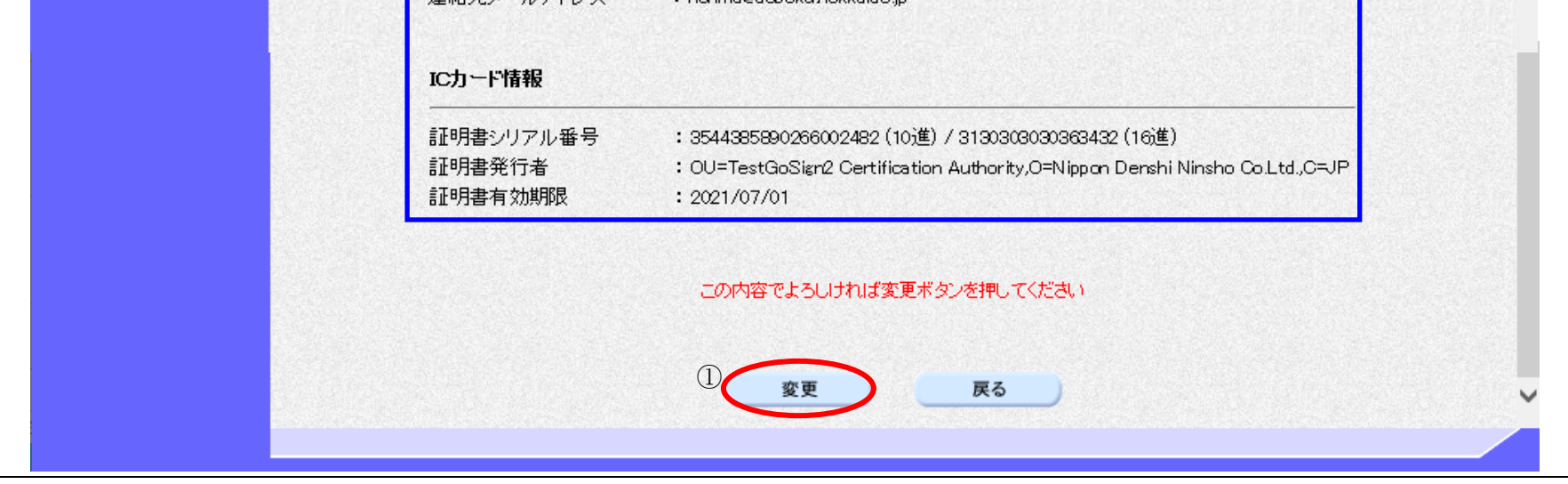

HARP 電子入札システム 利用者登録機能 受注者操作マニュアル

#### 利用者情報の変更をするには?

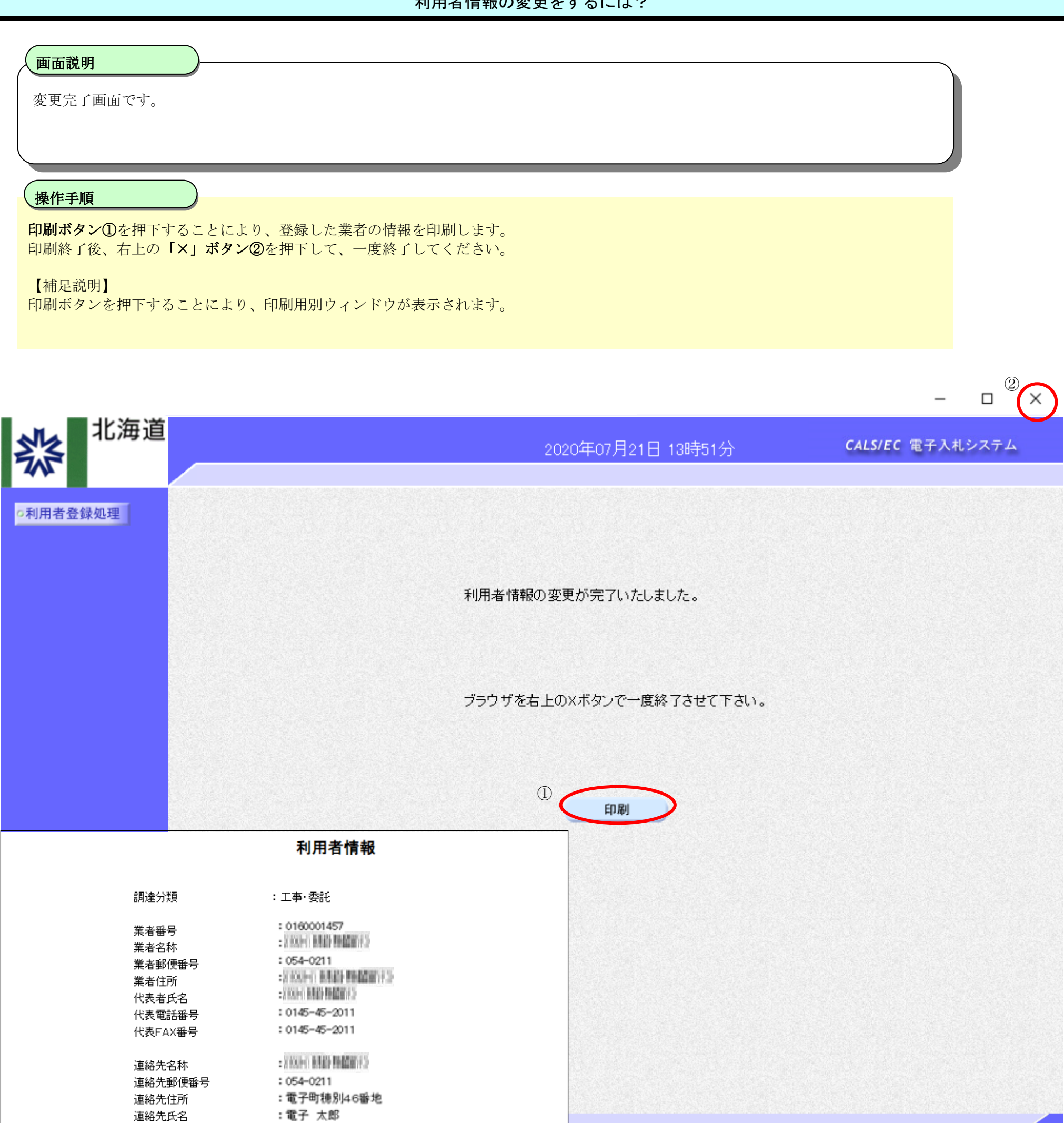

| 連絡先電話番号    | : 0145-45-2011                                  |
|------------|-------------------------------------------------|
| 連絡先FAX番号   | : 0145-45-2011                                  |
| 連絡先メールアドレス | : honma@doboku.hokkaido.jp                      |
|            |                                                 |
| IC力ード業者名称  | :テスト用団体                                         |
| IC力一ド取得者氏名 | :入札担当官(38)                                      |
| IC力ード取得者住所 | : Test Area                                     |
| 連絡先名称      | <ul> <li>X KOLEY BREAK REALITY (* 1)</li> </ul> |
| 連絡先郵便番号    | : 054-0211                                      |
| 連絡先住所      | :電子町穂別46番地                                      |
| 連絡先氏名      | :電子 太郎                                          |
|            |                                                 |

:0145-45-2011

:0145-45-2011

: honma@doboku.hokkaido.jp

連絡先電話番号

連絡先FAX番号

連絡先メールアドレス

HARP 電子入札システム 利用者登録機能 受注者操作マニュアル

# 2.3.4.<u>ICカードの更新</u>

|                | I Cカードの更新をするには?                                                                              |
|----------------|----------------------------------------------------------------------------------------------|
| (画面説明)         |                                                                                              |
| 利用者登録(受注者)のメイン | ノメニュー画面です。                                                                                   |
|                |                                                                                              |
|                |                                                                                              |
| 操作于地           |                                                                                              |
| ICカード更新ボタン①を押下 | することにより、確認メッセージが表示されます。                                                                      |
|                |                                                                                              |
| ↓↓↓北海道         |                                                                                              |
|                | 2020年07月21日 13時54分 <b>CALS/EC</b> 電子入札システム                                                   |
| ○利用者登録処理       | 利用者登録メニュー                                                                                    |
|                |                                                                                              |
|                |                                                                                              |
|                |                                                                                              |
|                |                                                                                              |
|                |                                                                                              |
|                |                                                                                              |
|                |                                                                                              |
|                |                                                                                              |
|                | 登録         変更         ICカード更新           ①                                                    |
|                |                                                                                              |
|                | 「ICカード更新」を行う場合は、事前に「調達ボータルサイト」の右上にある<br>「●電子調達について」より「ICカードの有効期限切れに伴う注意事項」を<br>確認ってから更新ください。 |
|                |                                                                                              |
|                |                                                                                              |

HARP 電子入札システム 利用者登録機能 受注者操作マニュアル

| I Cカードの更新をするには?                             |  |
|---------------------------------------------|--|
| 画面説明<br>確認メッセージ表示画面です。                      |  |
| 操作手順                                        |  |
| 現在使用している IC カードが挿入されていることを確認後、OK ボタン①を押下します |  |

正しくセットされていれば、PIN 番号入力ダイアログが表示されます。

| <b>彩</b> <sup>北海道</sup> | 2020年07月21                                                                                           | 日 13時55分                             | <b>CALS/EC</b> 電子入札システム |
|-------------------------|----------------------------------------------------------------------------------------------------|--------------------------------------|-------------------------|
| ○利用者登録処理                | 利用者登録人                                                                                               | <b>≕</b> ±                           |                         |
|                         | Web ページからのメッセージ<br>? 現在使用している I Cカードが I CカードリーダーにI<br>とを確認して I O K Jボタンをクリックしてください。<br>① OK<br>登録 変更 | ×<br>正しく挿入されているZ<br>キャンセル<br>ICカード更新 |                         |
|                         | 「Юカード更新」を行う場合は、事前に「副連<br>「●電子調達こついて」より「Юカードの有効<br>確認してから更新ください。                                      | 「ボータルサイト」の右上にあ<br>加服切れに伴う注意事項」       | 3                       |

HARP 電子入札システム 利用者登録機能 受注者操作マニュアル

| Ι | Cカー | ドの更 | 新をす | るには? |
|---|-----|-----|-----|------|
|---|-----|-----|-----|------|

# 画面説明 PIN番号を入力するダイアログ表示画面です。 操作手順 現在使用してている IC カードの PIN 番号①を入力後、OK ボタン②を押下します。 入力した PIN 番号が正しければ、確認メッセージが表示されます。

| <b></b>  | 4                                              | 2020年07月21日 13時55分                                  | <b>CALS/EC</b> 電子入札システム |
|----------|------------------------------------------------|-----------------------------------------------------|-------------------------|
| ○利用者登録処理 | 利                                              | 用者登録メニュー                                            |                         |
|          | Pin番号入力ダイアログ                                   | – 🗆 X                                               |                         |
|          | ₽№番号を入力してください                                  | •                                                   |                         |
|          | PIN番号:<br>担当者:                                 |                                                     |                         |
|          | 2<br>ок                                        | キャンセルード更                                            | 新                       |
|          | 「ICカード更新」を行う場よ<br>「●電子調通こついて」」<br>確認してから更新ください | 合は、事前に「調達ポータルサイト」の右上<br>とり「ICカードの有効期限切れに伴う注意す<br>い。 | 」こある<br>3項」を            |
|          |                                                |                                                     |                         |

HARP 電子入札システム 利用者登録機能 受注者操作マニュアル

|                                     | I Cカードの更新をするには?                                                          |                         |
|-------------------------------------|--------------------------------------------------------------------------|-------------------------|
| 画面説明<br>確認メッセージ表示画面です。              |                                                                          |                         |
| <b>操作手順</b><br>新しく使用する IC カードに差し巻えて | <b>OK ボタン①</b> を押下します                                                    |                         |
| 正しくセットされていれば、PIN 番号                 | 、 <b>しば</b> ペリ <b>ひ じ</b> と 川 +  じ  は  り 。                               |                         |
| <b>北</b> 海道                         | 2020年07月21日 13時56分                                                       | <b>CALS/EC</b> 電子入札システム |
| ○利用者登録処理                            | 利用者登録メニュー                                                                |                         |
|                                     |                                                                          |                         |
|                                     | Webページからのメッセージ × 新しいICカードがICカードリーダーに正しく挿入されていることを確認して「OK」ボタンをクリックしてください。 |                         |
|                                     | ロタ タア ドワセル<br>豆 タア ドロフード更新<br>「にカード更新」を行う場合は、事前に「調達ポータルサイト」の右上にあ         | 3                       |
|                                     | 「●電子調通こついて」よりDCカードの有効期限切れに伴う注意事項」な<br>確認してから更新ください。                      |                         |

| I | Cカー | ドの更新をす | るには? |
|---|-----|--------|------|
|---|-----|--------|------|

#### 画面説明

P I N番号を入力するダイアログ表示画面です。

操作手順

新しく使用する IC カードの PIN 番号①を入力後、OK ボタン②を押下します。

入力した PIN 番号が正しければ、電子証明書更新確認画面が表示されます。

| <b>※</b> <sup>北海道</sup> | 2020年07月21日 13時57分                                                                 | <b>CALS/EC</b> 電子入札システム |
|-------------------------|------------------------------------------------------------------------------------|-------------------------|
| 0利用者登録処理                | 利用者登録メニュー                                                                          |                         |
|                         | Pin番号入力ダイアログ ー □ ×<br>PIN番号を入力してください。                                              |                         |
|                         | PIN番号:<br>担当者:                                                                     |                         |
|                         | OK 2 ++>>セル                                                                        | 更新                      |
|                         | 「ICカード更新」を行う場合は、事前に「調達ポータルサイト」の<br>「●電子調達について」より「ICカードの有効期限切れに伴う)<br>確認してから更新ください。 | の右上にある<br>主意事項」を        |
|                         |                                                                                    |                         |

HARP 電子入札システム 利用者登録機能 受注者操作マニュアル

| ICカー | ドの更新をするには? |
|------|------------|
|------|------------|

| 面説明                            |                                                                       |                                                                                                    |
|--------------------------------|-----------------------------------------------------------------------|----------------------------------------------------------------------------------------------------|
|                                |                                                                       |                                                                                                    |
| 子証明書更新確認画面です。                  |                                                                       |                                                                                                    |
|                                |                                                                       |                                                                                                    |
|                                |                                                                       |                                                                                                    |
|                                |                                                                       |                                                                                                    |
| 手順                             |                                                                       |                                                                                                    |
| 者の情報、現在使用してい                   | ろ IC カード情報。新規に                                                        | 使用する IC カード情報の内容を確認後、 <b>更新ボタン①</b> を押してください。                                                                           |
| カード情報が更新され、更                   | 新会了画面を表示します                                                           |                                                                                                    |
|                                | 例几1回回で私小しよう。                                                          |                                                                                                    |
| 現在使用している IC カー l               | ドの有効期限が過ぎている                                                          | 場合、または IC カードの紛失、閉塞の場合は、電子証明書の更新を行うことがで                                                                                 |
| きません。                          |                                                                       |                                                                                                    |
| <u>こここに。</u><br>その堪合け 「914 利田考 | 「「「「「「「」」」を参照し                                                        | 新たに利田者の登録を行ってください                                                                                                    |
| てい物日は、12.1.4.小川111             | 同報の利祝空歌」を参照し                                                          |                                                                                                    |
|                                |                                                                       |                                                                                                    |
|                                |                                                                       |                                                                                                    |
| 北海道                            |                                                                       |                                                                                                    |
|                                |                                                                       | 2020年07月21日 14時47分 CALS/EC 電子入札システム                                                                                     |
|                                |                                                                       |                                                                                                    |
| Lieks a                        |                                                                       |                                                                                                    |
| 昏發処理                           |                                                                       | 電子訨明書更新確認                                                                                                    |
|                                |                                                                       | 이는 <u>이 것 같</u> 같은 것이 같아요. 것 같은 것 것 같아요. 것 같아요. 것 같아요. 것 같아요. 것 같아요. 것 같아요. 것 같아요. 것 같아요. 것 같아요. 것 같아요. 것 같아요. 것 같아요. 것 |
|                                | 調達分類                                                                  | :工事·委託                                                                                                    |
|                                | 現去体田 グレスかわしい                                                          |                                                                                                    |
|                                | 現住民用しているにカート                                                          |                                                                                                    |
|                                | 業者名称                                                                  |                                                                                                    |
|                                | 業者住所                                                                  |                                                                                                    |
|                                |                                                                       |                                                                                                    |
|                                | ICカード業者名称                                                             | :テスト用団体                                                                                                    |
|                                | ICカード取得者氏名                                                            | :入札担当官(39)                                                                                                    |
|                                | ICカード取得者住所                                                            | : Test Area                                                                                                    |
|                                | 証明書シリアル番号                                                             | :3544385890266002483(10)筐)/313030303030363433(16)筐)                                                                     |
|                                | 証明書発行者                                                                | : OU=TestGoSign2 Certification Authority.O=Nippon Denshi Ninsho Co.Ltd.C=JP                                             |
|                                | 証明書有効期限                                                               | : 2021/07/01                                                                                                    |
|                                |                                                                       |                                                                                                    |
|                                | 新期に使用するでもこと                                                           |                                                                                                    |
|                                | 初別には用するにカード                                                           |                                                                                                    |
| 「「「「「」」」「「」」「「」」「「」」」「」」」      |                                                                       |                                                                                                    |
|                                | 業主之称                                                                  | MAN [23:43] 안전 23:43] 전 23:43] 전 24:43] 전 24:43] 전 24:43] 전 25:43] 전 25:43] 전 25:43] 전 25:43]                           |
|                                | 業者名称                                                                  |                                                                                                    |
|                                | 業者名称<br>業者住所                                                          |                                                                                                    |
|                                | 業者名称<br>業者住所<br>ICカード業者名称                                             | :]<br>:]<br>: 〒Zト用団体                                                                                                    |
|                                | 業者名称<br>業者住所<br>ICカード業者名称<br>ICカード取得者チャン                              | :<br>                                                                                                    |
|                                | 業者名称<br>業者住所<br>ICカード業者名称<br>ICカード取得者氏名<br>ICカード取得者氏名                 | :<br>:<br>:<br>:<br>:<br>:<br>:<br>:<br>:<br>:<br>:<br>:<br>:<br>:                                                      |
|                                | 業者名称<br>業者住所<br>ICカード業者名称<br>ICカード取得者氏名<br>ICカード取得者住所<br>証明書:207010番号 | :<br>:<br>:<br>:<br>:<br>:<br>:<br>:<br>:<br>:<br>:<br>:<br>:<br>:                                                      |

: OU=TestGoSign2 Certification Authority,O=Nippon Denshi Ninsho Co.Ltd.,C=JP : 2021/07/01

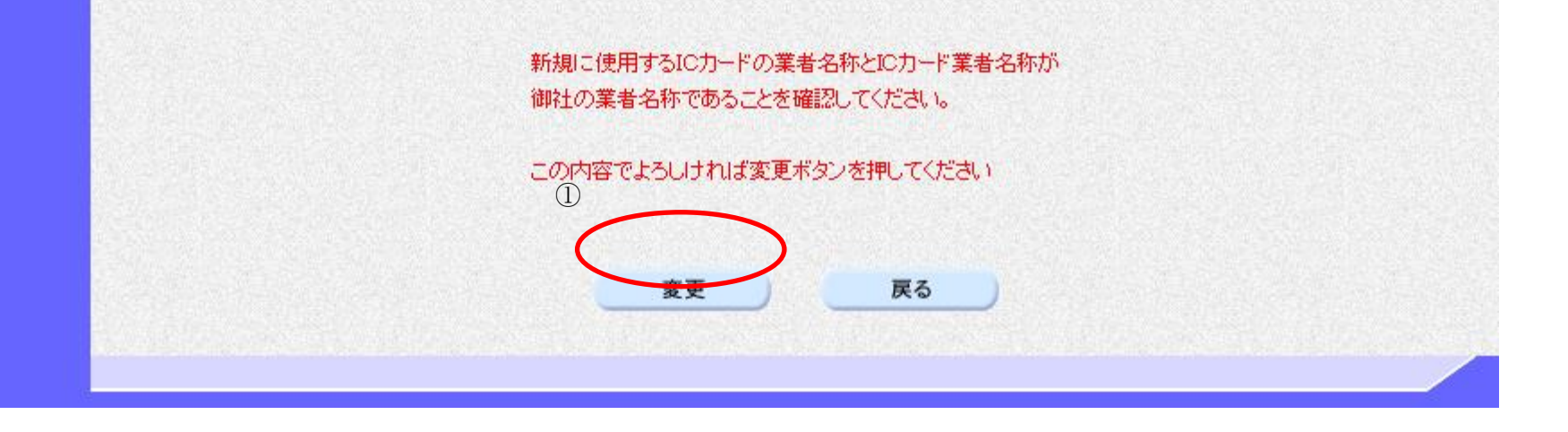

HARP 電子入札システム 利用者登録機能 受注者操作マニュアル

2.3 - 19

証明書有効期限

|                                                       | ΙСカ                     | ードの更新をするには?             |                           |
|-------------------------------------------------------|-------------------------|-------------------------|---------------------------|
| <b>画面説明</b><br>更新完了画面です。<br><b>操作手順</b><br>右上の「×」ボタン( | )<br>Dを押下して、一度終了してください。 |                         |                           |
| 北海道<br>30月用者登録処理                                      |                         | 2020年07月21日 14時50分      | - ロ ×<br>CALS/EC 電子入札システム |
|                                                       |                         | 電子証明書の更新が完了いたしました。      |                           |
|                                                       |                         | ブラウザを右上のXボタンで一度終了させて下さい | •                         |
|                                                       |                         |                         |                           |
|                                                       |                         |                         |                           |
|                                                       |                         |                         |                           |